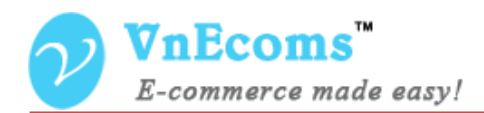

# **Vendor Contacts**

## **USER MANUAL VER. 1.0.0**

© 2014 www.vnecoms.com. All Rights Reserved..

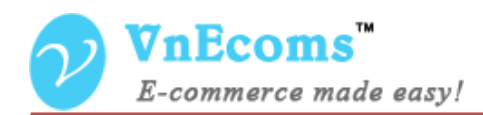

#### **Table of Contents**

| I.   | Overview.                   | . 3 |
|------|-----------------------------|-----|
| II.  | Configuration               | . 3 |
| III. | Vendor Enable Contacts Form | . 4 |
| IV.  | Customer Contacts Vendor    | . 4 |
| V.   | Support.                    | . 5 |

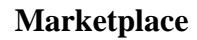

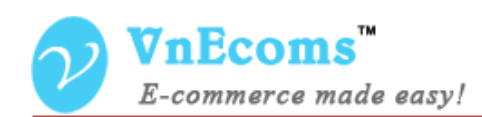

#### I. Overview.

A simple way for customer gets support from vendors. This plug directs customer to the vendors contact page.

#### **II.** Configuration

From admin cpanel go to menu Vendors -> Configuration. Go to Vendor Contact section

| Sales              |                                               |              |  |
|--------------------|-----------------------------------------------|--------------|--|
| Credit             |                                               |              |  |
| Select and Sell    |                                               |              |  |
| Vendor Contact     |                                               |              |  |
| Email Sender       | Custom Email 2                                | STORE VIEW]  |  |
| Email Template     | Contact Form (Default Template from Locale) 🗸 | [STORE VIEW] |  |
|                    |                                               |              |  |
| Paypal Auto Payout |                                               |              |  |
| Seller list        |                                               |              |  |

Here admin can set the email sender and email template of the vendor contacts form.

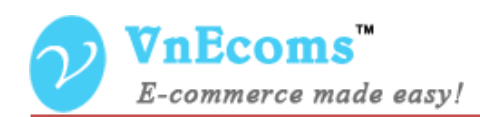

#### III. Vendor Enable Contacts Form

From vendor cpanel click to **Configuration** top link then click to **Contacts** link on left navigatrion.

| Configuration | Configuration  |                     |   |  |
|---------------|----------------|---------------------|---|--|
| Design        |                |                     |   |  |
| Catalog       | Setting        |                     |   |  |
| Contacts      | Jotting        |                     |   |  |
|               | Active         | Yes                 | * |  |
|               | Send Emails To | support@vnecoms.com |   |  |
|               |                |                     |   |  |

On this page vendor can enable the contacts feature and set the email to get contacts from customer.

#### IV. Customer Contacts Vendor

From vendor homepage customer can contact to vendor by clicking to the Contacts link in vendor profile. Customer will be redirected to vendor contacts page.

| ILu Shop / Contact                                                                                                    |                                    |  |
|----------------------------------------------------------------------------------------------------|------------------------------------|--|
| Section 2010 PROFILE                                                                                                    | Contact Us vdv                     |  |
| VnEcoms <sup>w</sup><br>E-commerce made easy!                                                                                                    | Contact Information Name * Email * |  |
| LuLu Shop                                                                                                    |                                    |  |
| Tel: 123123123<br>Address: Room 434, CT11<br>Building, Kim Van Kim Lu<br>Country: Vietnam<br>Citly: Ha Noi<br>State/Province: Hanoi<br>Post Code:<br>Se Contact | Telephone Comment*                 |  |

© 2014 www.vnecoms.com. All Rights Reserved..

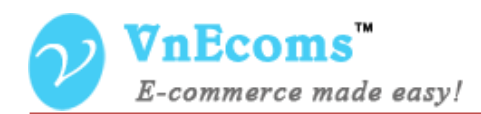

### V. Support.

If you need support or have questions directly related to Marketpace extension, please use our Online Message Form to contact our support team or send us an email at: <a href="mailto:support@vnecoms.com">support@vnecoms.com</a>.

Best Regards, **VnEcoms Team**